# **Reckon One Beta setup Instructions**

# Contents

| Overview                      | 2 |
|-------------------------------|---|
| System Requirements           | 2 |
| Logging in to Reckon One Beta | 3 |
| Submitting Feedback           | 7 |
|                               |   |

### **Overview**

The Reckon One Beta version is available to sign up or login.

This document details the installation of Reckon One Beta version.

Reckon One Beta version will continue into Reckon One live environment.

### **System Requirements**

- Internet access
- Silverlight and any OS and Browser supporting Silverlight
  - For more information on Silverlight <u>http://www.microsoft.com/silverlight/what-is-silverlight/</u>
  - You can install Silverlight from the link below. Simply follow the prompts, it will take 30 seconds <u>http://www.microsoft.com/getsilverlight/Get-Started/Install/Default.aspx</u>

## Logging in to Reckon One Beta

Follow these instructions to login to Reckon One Beta version **if you have a Reckon Accounts Hosted Professional Partner login** linked to an Accredited Partner ID e.g. 1260284-3

- 1. Go to <u>https://app.reckonone.com/</u>
- 2. Select 'Sign up for free' at the top
- 3. Enter your Reckon Accounts Hosted login e.g. 1260284-1 in the Customer ID field
- 4. Enter your Reckon Accounts Hosted Password
- 5. Select Start Reckon One >

Follow these instructions **if you don't have a Reckon Accounts Hosted Professional Partner login**. You will need your Partner login linked to an Accredited Partner ID e.g. 1260284

- 1. Go to <u>https://app.reckonone.com/</u>
- 2. Select 'Sign up for free'
- 6. Enter your Professional Partner login in the Customer ID field as per below
- 3. Enter your Professional Partner password
- 4. Select Start Reckon One >

| <ul> <li>I am an existing Reckon user or Partner</li> <li>Customer ID (eg 0012345 or 0012345-1)</li> <li>1260284</li> <li>Password</li> <li>••••••</li> <li>Start Reckon One &gt;</li> </ul> | Get started for free                    |
|----------------------------------------------------------------------------------------------------|-----------------------------------------|
| Customer ID (eg 0012345 or 0012345-1)           1260284           Password              Start Reckon One >                                                                                   | I am an existing Reckon user or Partner |
| 1260284<br>Password<br><br>Start Reckon One >                                                                                                    | Customer ID (eg 0012345 or 0012345-1)   |
| Password<br>······<br>Start Reckon One >                                                                                                    | 1260284                                 |
| Start Reckon One >                                                                                                    | Password                                |
|                                                                                                    | Start Reckon One >                      |

- 5. The Welcome screen you must enter a unique username and follow the password instructions. We are working on making the login process more user friendly. Choose a username that's easy to remember, you will need it next time you login to Reckon One.
- 6. If your Username is taken you will need to re-enter it and your Passwords again. If you see 'UserName Invalid Format' ignore it.
- 7. Tick the box "I have read and agree to the terms of use"
- 8. Select Start Reckon One >

| Velcome Qa Test Phil              |                                                                                                    |
|-----------------------------------|----------------------------------------------------------------------------------------------------|
| Please confirm your details       |                                                                                                    |
| Name                              |                                                                                                    |
| Qa Test Phil                      |                                                                                                    |
| Qa Test Osman                     |                                                                                                    |
| Email                             |                                                                                                    |
| Betatesting@reckon.com.au         |                                                                                                    |
| Business name                     |                                                                                                    |
| Qa Test Phillip Osman             |                                                                                                    |
| Business address                  |                                                                                                    |
| L 12 65 Berry St                  |                                                                                                    |
| NORTH SYDNEY                      |                                                                                                    |
| NSW                               | ]                                                                                                    |
| Australia                         |                                                                                                    |
| Mobile (optional) for SMS updates |                                                                                                    |
|                                   |                                                                                                    |
|                                   |                                                                                                    |
| Username                          |                                                                                                    |
| PJ                                | UserName - Invalid Format                                                                                                    |
| Username<br>PJ<br>Password        | UserName - Invalid Format                                                                                                    |
| Username<br>PJ<br>Password        | UserName - Invalid Format                                                                                                    |
| Username PJ Password              | UserName - Invalid Format Password must contain at leas 7 characters                                                                                                    |
| Username PJ Password              | UserName - Invalid Format          Password must contain at leas         Image: Contain at leas         Image: Contain at leas <t< td=""></t<> |

- 9. You're now in Reckon One. You will see one Book called 'Book setup pending' double click in the red section of the Book and go through the wizard.
- 10. Under One core, select "Active (\$0)"
- 11. Under Projects, select "Lite (\$0)"
- 12. Click on Checkout >

| < back to My Books                                                                      |                                                                      |                                                                               |               |
|-----------------------------------------------------------------------------------------|----------------------------------------------------------------------|-------------------------------------------------------------------------------|---------------|
| Design your business he                                                                 | ere                                                                  |                                                                               |               |
| Customise your business from scratch so                                                 | you only pay for what you need.                                      |                                                                               |               |
| One core                                                                                |                                                                      | BankData                                                                      | Shopping Cart |
|                                                                                         |                                                                      |                                                                               | One<br>\$D    |
| Track receipts, create budget & reports .<br>All you need to get your business started! | Easily create professional looking invoices<br>and get paid faster.  | No more data entry! Your bank feeds get<br>imported and sorted automatically. | Projects      |
| Learn more                                                                              | Learn more                                                           | Learn more                                                                    | \$0           |
| © None                                                                                  | Coming very soon                                                     | Coming very soon                                                              | Checkout >    |
| Active (\$0)                                                                            |                                                                      |                                                                               |               |
|                                                                                         |                                                                      |                                                                               |               |
|                                                                                         |                                                                      |                                                                               |               |
| Time & Billing                                                                          | Projects                                                             | GovConnect                                                                    |               |
|                                                                                         |                                                                      |                                                                               |               |
| Track and report your time or your<br>employee's time effortlessly.                     | Manage, track and bill any projects and<br>sub-projects efficiently. | Lodge your BAS online from Reckon One<br>and receive real-time feedback.      |               |
| Learn more                                                                              | Learn more                                                           | Learn more                                                                    |               |
| Coming very soon                                                                        | © None                                                               | Coming soon                                                                   |               |
|                                                                                         | Ite (\$D)                                                            |                                                                               |               |
|                                                                                         |                                                                      |                                                                               |               |
|                                                                                         |                                                                      |                                                                               |               |

#### 13. Summary of order - tick the Terms of use box

#### 14. Tick the Privacy policy box

### 15. Select Confirm purchase >

| One                                                                                                    | \$0 per month                                                                                                    |                                                                                                    |     |
|----------------------------------------------------------------------------------------------------|----------------------------------------------------------------------------------------------------|----------------------------------------------------------------------------------------------------|-----|
| rojects                                                                                                    | \$0 per month                                                                                                    |                                                                                                    |     |
| Total \$0 per month . I<br>than 5 books this boo                                                           | However as you own less<br>ok is instantly free!                                                                                    |                                                                                                    |     |
| As a partner your 5 mos<br>will be always be free to                                                       | t expensive books on renewal<br>give you maximum savings.                                                                           |                                                                                                    |     |
|                                                                                                    |                                                                                                    |                                                                                                    |     |
| ms of use                                                                                                  |                                                                                                    |                                                                                                    |     |
|                                                                                                    | LICENCE AGREE                                                                                                    | MENT                                                                                                    | (Ē) |
| his licence agreement                                                                                      | t applies to Reckon One. Plea<br>details about the Se                                                                               | e see <u>www.reckononline.com.au</u> for more<br>rvices.                                                                                                  |     |
| THIS IS AN                                                                                                 | I IMPORTANT DOCUMENT. PLEA                                                                                                    | SE READ THIS CAREFULLY .                                                                                                    |     |
| This is a contract betwee<br>the contents and feature                                                      | n Reckon Limited (ACN 003 348 7<br>s, related user guides and material                                                              | 80) (Reckon) and you. By using Reckon One,<br>s, through the Reckon website relating to the                                                               | -   |
| I have read and agree to                                                                                   | the above Terms of use                                                                                                    |                                                                                                    |     |
| vacy policy                                                                                                |                                                                                                    |                                                                                                    |     |
| vacy policy                                                                                                |                                                                                                    |                                                                                                    |     |
| Privacy Policy                                                                                             |                                                                                                    |                                                                                                    | (≡) |
| Privacy Information Ma<br>Reckon is a leading provi                                                        | nagement Statement<br>ider of best-of-breed business man<br>small to medium businesses, smal<br>eckon provides technical support ar | agement solutions for accounting and bookkeeping<br>office/home office users and personal wealth<br>d training services to its end-users("the products"). |     |
| professionals, as well as<br>nanagement sectors. Re                                                        |                                                                                                    |                                                                                                    |     |
| professionals, as well as<br>nanagement sectors. Re<br>We are required to comp                             | ly with the National Privacy Princip                                                                                                | es contained in the Privacy Act 1988.                                                                                                    | -   |
| professionals, as well as<br>nanagement sectors. Re<br>We are required to comp<br>I have read and agree to | ly with the National Privacy Princip<br>the above privacy policy                                                                    | es contained in the Privacy Act 1988.                                                                                                    | Ŧ   |

16. Follow the setup book wizard

### **Submitting Feedback**

Submitting Feedback can be done in one of two ways:

- 1. Use the in-product 'Submit a product suggestion'.
  - a. open a Book
  - b. select Support in the top right corner
  - c. then simply select 'Submit a product suggestion' entering your suggestion.
- 2. You can also email <u>Betatesting@reckon.com.au</u> directly.

If you have any difficulties don't hesitate to call PSG Support on 1300 650 081.

Enjoy your Reckon One experience

Copyright © 2013 Reckon Ltd, All rights reserved,

Reckon Australia, Locked Bag 7522, McMahons Point NSW 2060